# Netflixサービスお申込み方法 (初めての方)

ひまわりネットワーク経由でのNetflixサービスのお申込みには、ケーブルID(ケーブルID通知書に記載。 2023年1月以降に新規工事をされているお客様には発行されておりません)または、お客様にて発行 手続きをして取得いただく MyiD が必要となります。

※弊社システムの変更に伴い、ケーブルIDの再発行は受付できません。MyiDを取得いただきお申込みください。

### 用意するもの

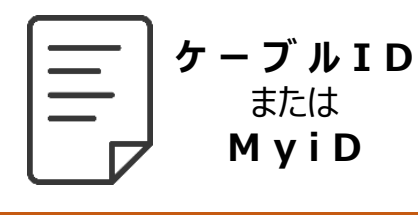

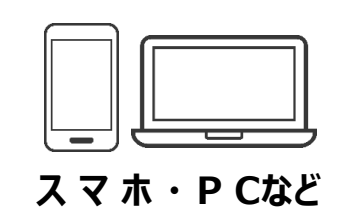

ひまわりネットワークが発行 する **ケーブルID** または **MyiD** と、ネット回線に繋 がったスマホやPCをご用意 ください。

### お申込みの流れ

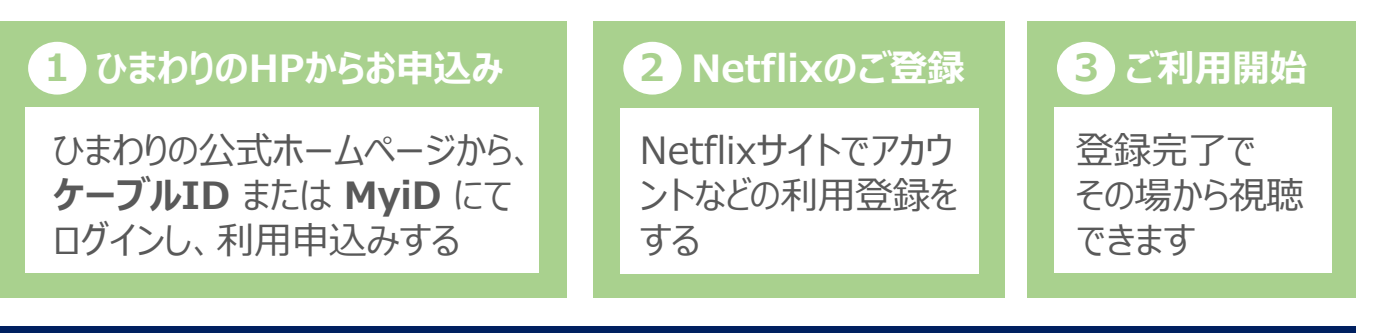

#### ご注意 ひまわりネットワーク経由ではなく、すでにNetflixをご利用中の方へ

■ すでにNetflixをご利用中されており、ひまわりネットワーク経由の申込みに切り替える 場合は、お客様ご自身で現在利用中のNetflixの契約を解除する必要がございま す。切り替えに伴い、現在利用中のNetflixの契約が自動で移行されることはございま せん。

■ ひまわりネットワーク経由以外で以前に契約登録されたことのあるメールアドレスを、 ひまわりネットワーク経由で登録しようとする場合、Netflixの契約再開の仕組みが 働き、以前の契約の再開扱いとなる場合がございます。 以前に契約登録されていない新しいメールアドレスでの登録をお願いいたします。

#### MyiDの取得方法

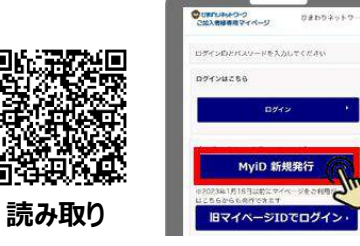

「MyiD 新規発行」から手続きする

MyiD新規発行のマニュアルはこちら

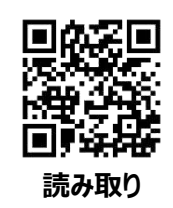

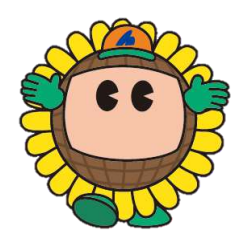

# **NETFLIX** お申込み方法

### 初回登録

### ひまわりネットワーク Netflix お申込みサイト

#### https://www.himawari.co.jp/service/internet/option/ott/netflix/

QRコードからも同じサイトへアクセスします。 ページの下部へ移動し、「ご利用までの流れ、【2】ご利用お申込み」より、お手続きください。

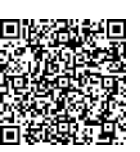

スマホなどのQRコードリーダーにてご利用ください。

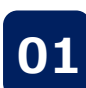

### 01 ひまわりのHPからお申込み

ひまわりネットワーク公式ホームページのTOP画面にアクセスする。 画面上部の「サービス案内」をクリックする。

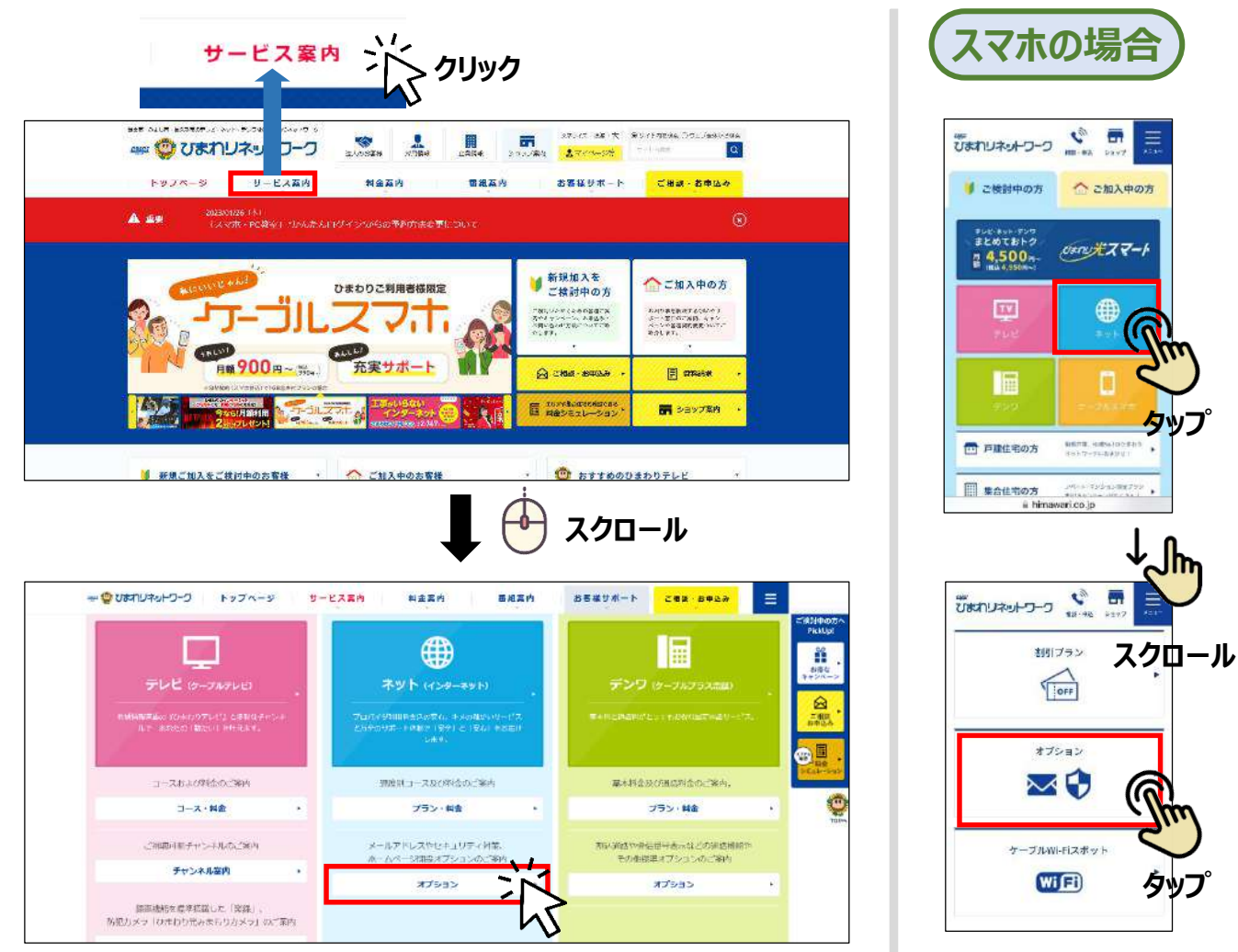

次ページへ続く

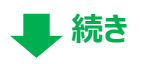

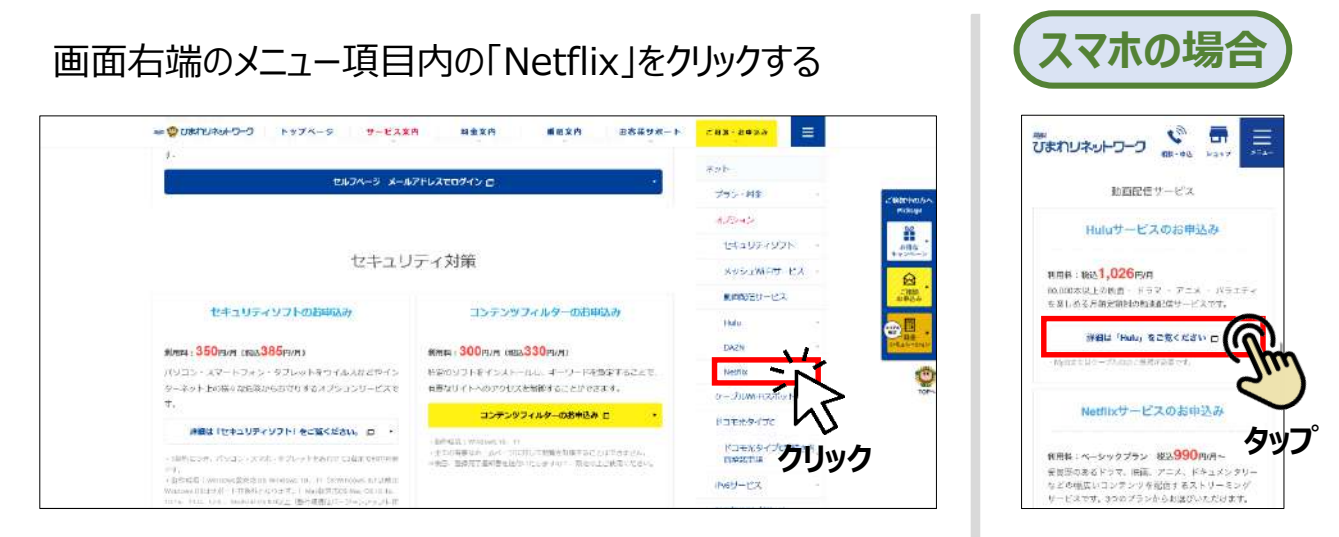

#### 下方へ画面スクロールし、「【2】ご利用お申込み」の「Netflix」をクリックする

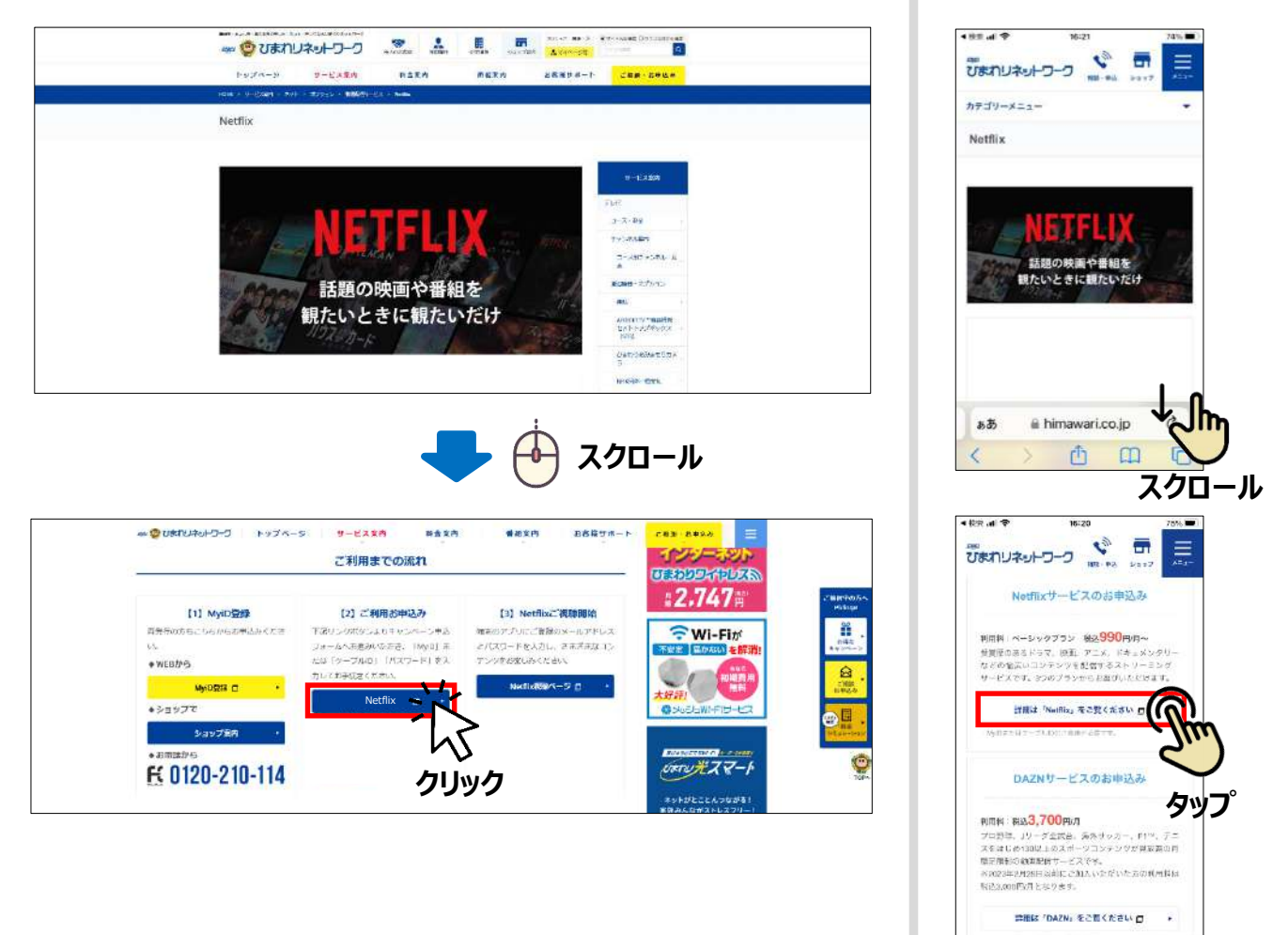

a himawari.co.jp

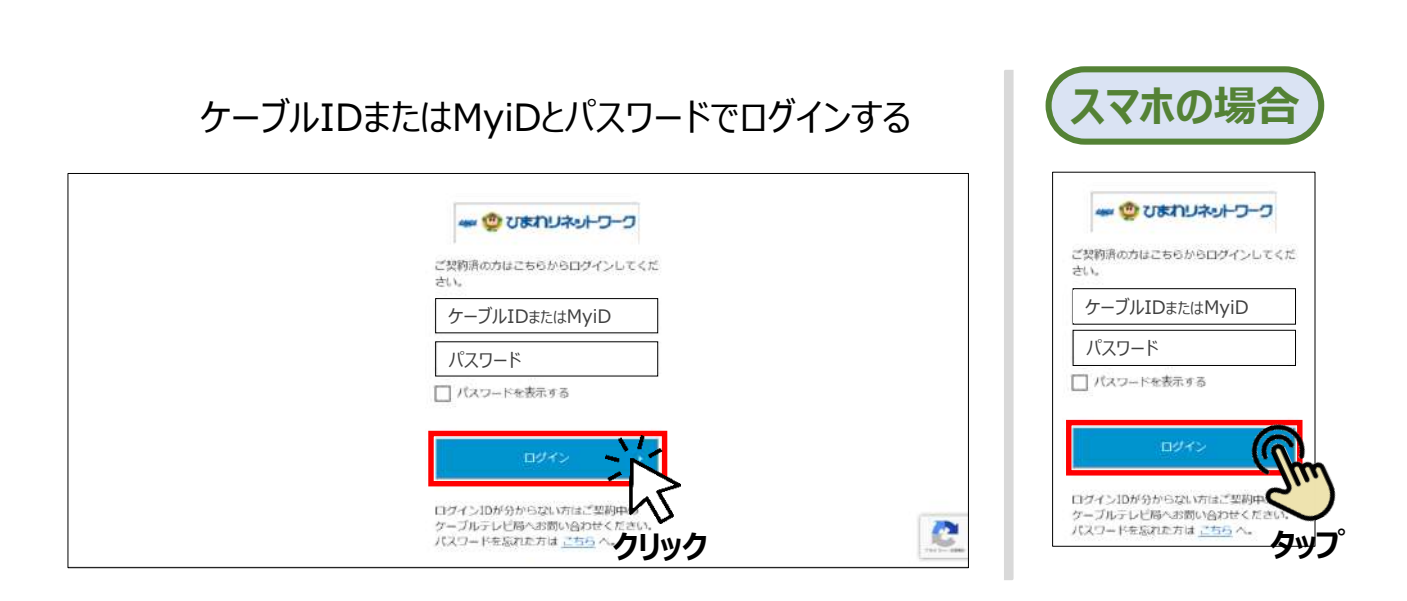

# MyiD(マイアイディー)について

MyiDをお持ちでない方は、お客様による取得手続きが必要です。 取得方法は以下のサイトをご参照ください。

https://https://www.himawari.co.jp/users/myid/

QRコードからも同じサイトへアクセスします。

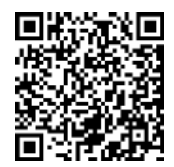

スマホなどのQRコードリーダーにてご利用ください。

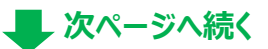

続き

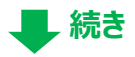

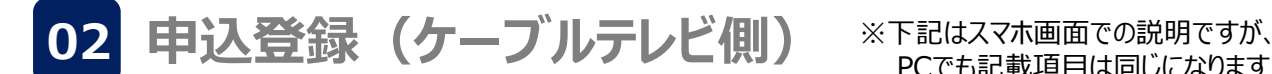

PCでも記載項目は同じになります

続けてNetflixへの申込み登録をします。 画面指示に従って必要事項を記入し、利用規約や約款等をお読みいただき、 同意ボタンにチェックを入れ、「入力内容を確認する」をクリックする。

■お客様のご利用状況により、一部の入力項目が自動で記入または記入不要となる場合があります。

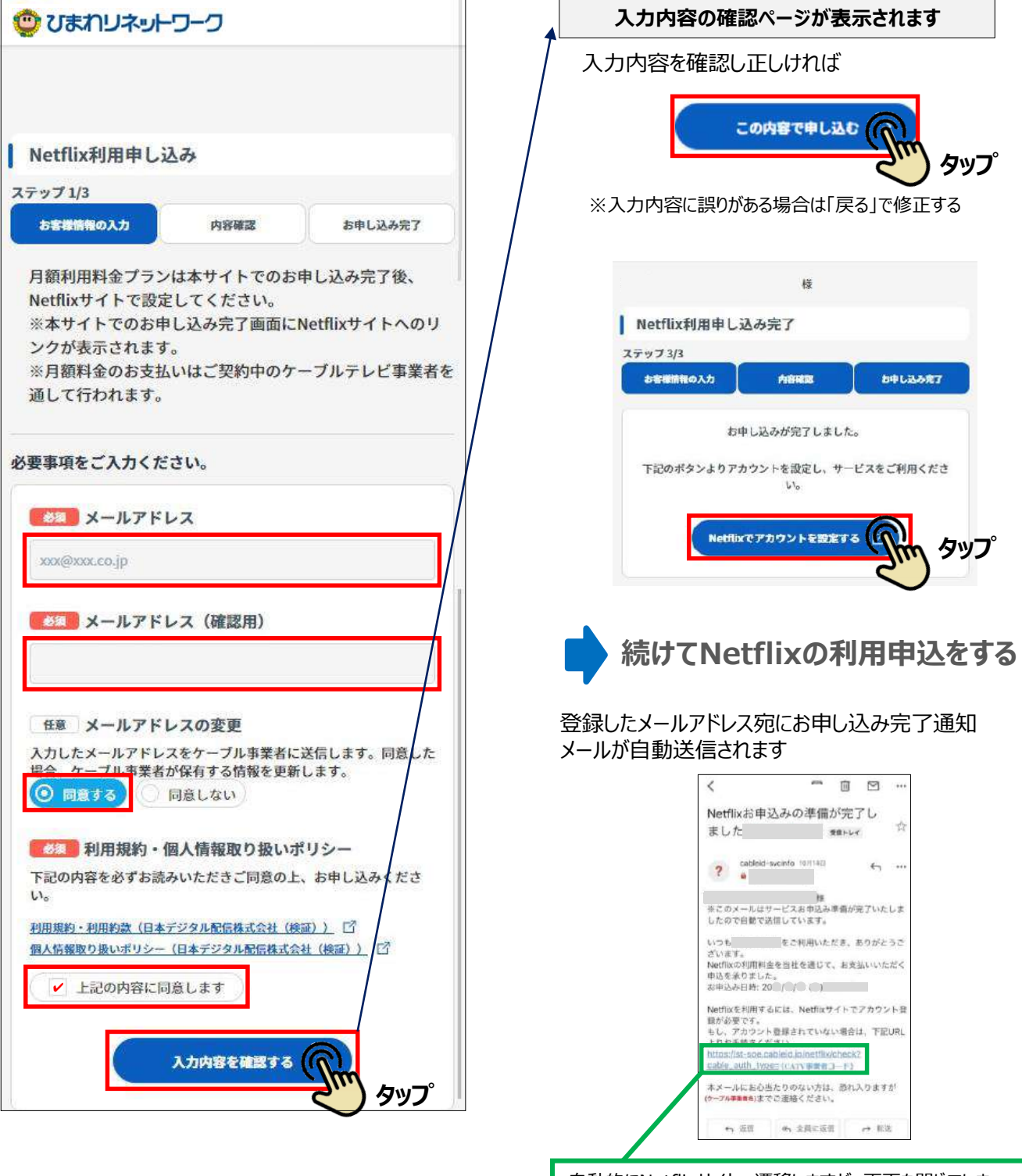

自動的にNetflixサイトへ遷移しますが、画面を閉じてしまっ た場合は、受信メールのこちらから利用登録に戻れます。

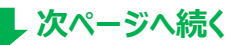

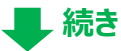

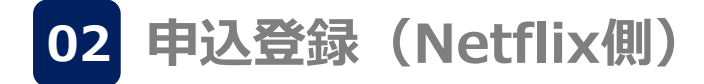

※ここからはNetflixサイト側での登録となり ます。画面の内容やデザインは変更となる 場合がございます。

Netflixには「プレミアム」「スタンダード」のプランがあります。 ご希望のプランを選択し「続ける」を押してください。

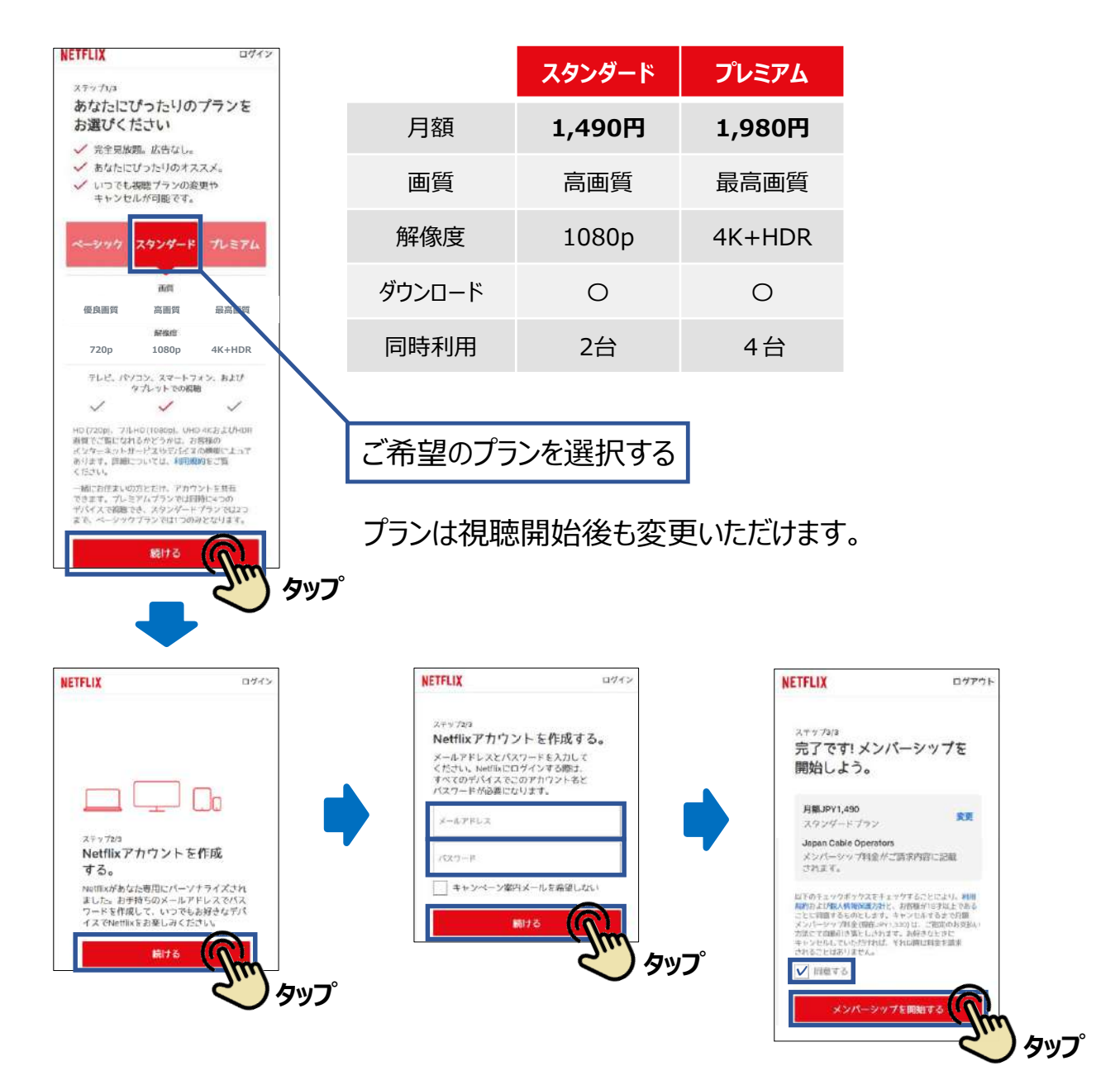

Netflixのログインに利用するメールアドレスとパスワードを設定する。利用規約と個人 情報保護方針をご確認の上、「同意する」にチェックを入れ、「メンバーシップを開始す る」を押す。続けて画面の指示に従い必要事項の登録を進めて登録完了となります。

#### ご注意事項

「メンバーシップを開始する」を押した日から、視聴の有無に関わらず、視聴プランの利用が開始(1日目)となります。